## Anleitung Bestellung Deutschlandticket mit (gültigem) Karlsruher Pass

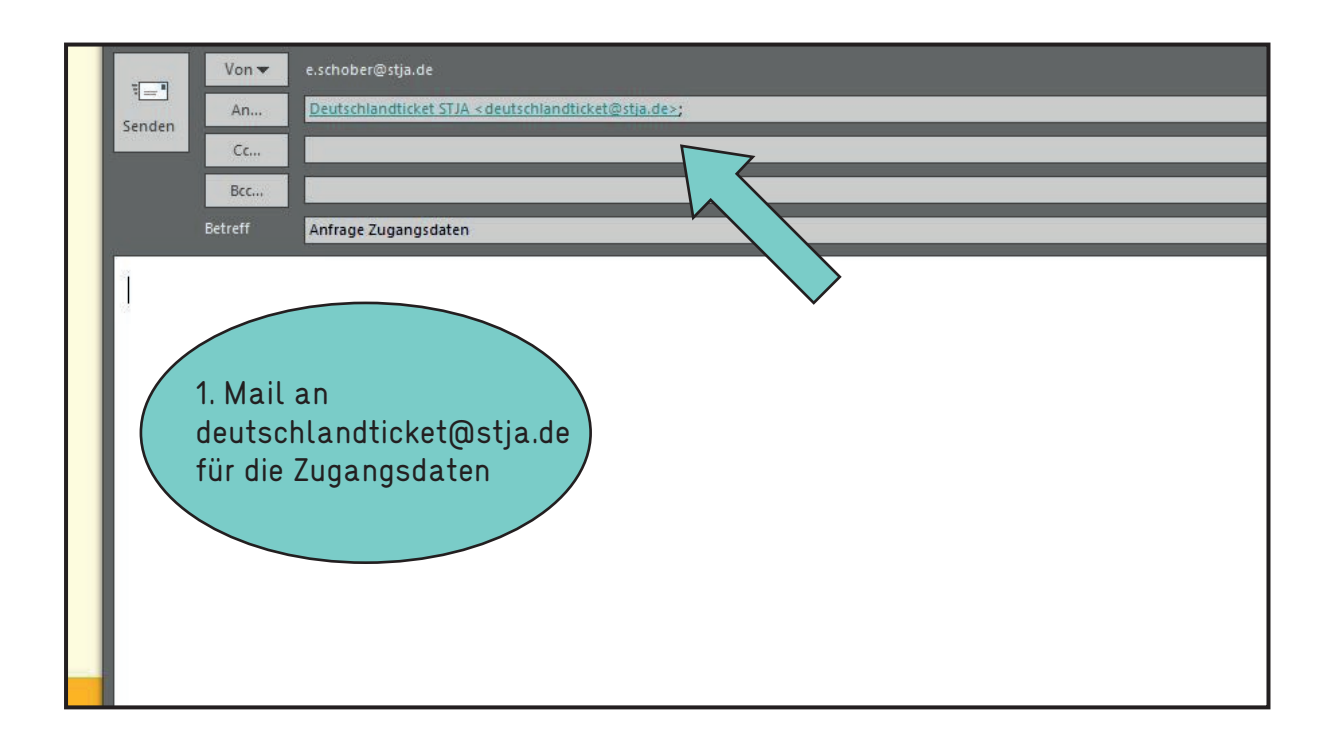

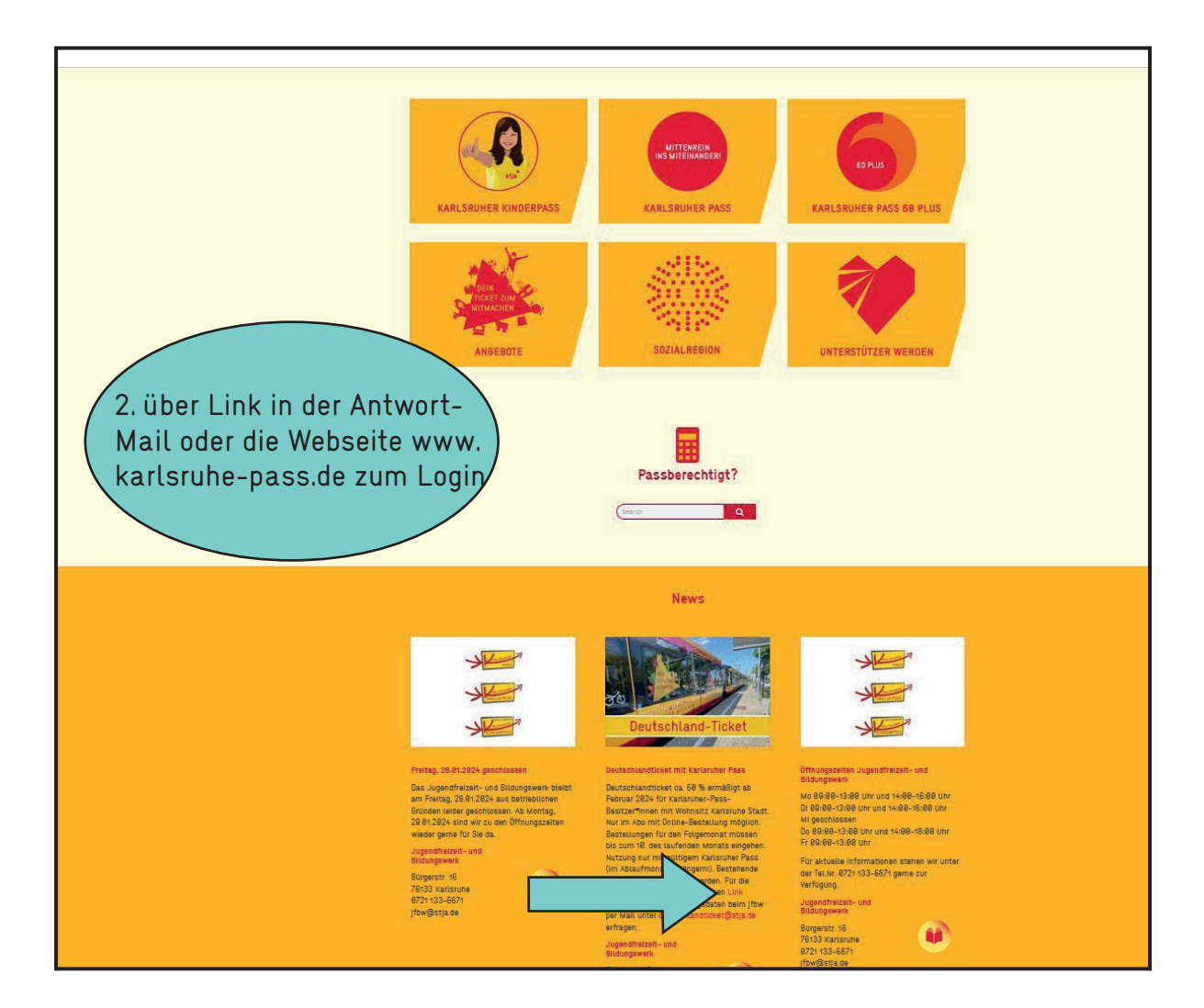

| KVV - Karlsruher Verkehrsverbund: F × +                    |                                                                                                    |
|------------------------------------------------------------|----------------------------------------------------------------------------------------------------|
| $\leftarrow \rightarrow C$ O A $\sim$ https://abo.kw.      | de/Job/Jogin.aspx 🚖 🔍 Suchen                                                                                                    |
|                                                            | Kontakt   Gemeinschaftstarif   Datenschutzhinweise   Impressum 🚺 📴 🐷                                                                                                  |
|                                                            | KVV. Bewegt alle.                                                                                                    |
|                                                            | Firmenkarte FAQ Wabenplan                                                                                                    |
|                                                            | Anmeldung/Login für registrierte Kunden Für alle Fälle: Ihr KVV Kontakt                                                                                               |
|                                                            | Anmeldename *: 500301@ttcketkapa Sie haben noch keine Zugangsdaten erhalten?<br>Dan kontaktieren Sie bitte<br>Bitte Groß-Ndemokreibung beachten<br>Passwort vergessen |
|                                                            | Anregunger Under unsere Service-<br>Nommer 271-1477-586 oder per<br>E-Mail an abo@kvv.karfaruhe.de<br>halfen wir hene geware.                                         |
| 3. Anmeldename,<br>Passwort und Sich<br>heitsabfrage einge | Sie haben die Firmenkarte online bestellt, sind aber no. open registrier?<br>Registrieren Storen bitte hier 2<br>2.<br>2.                                             |

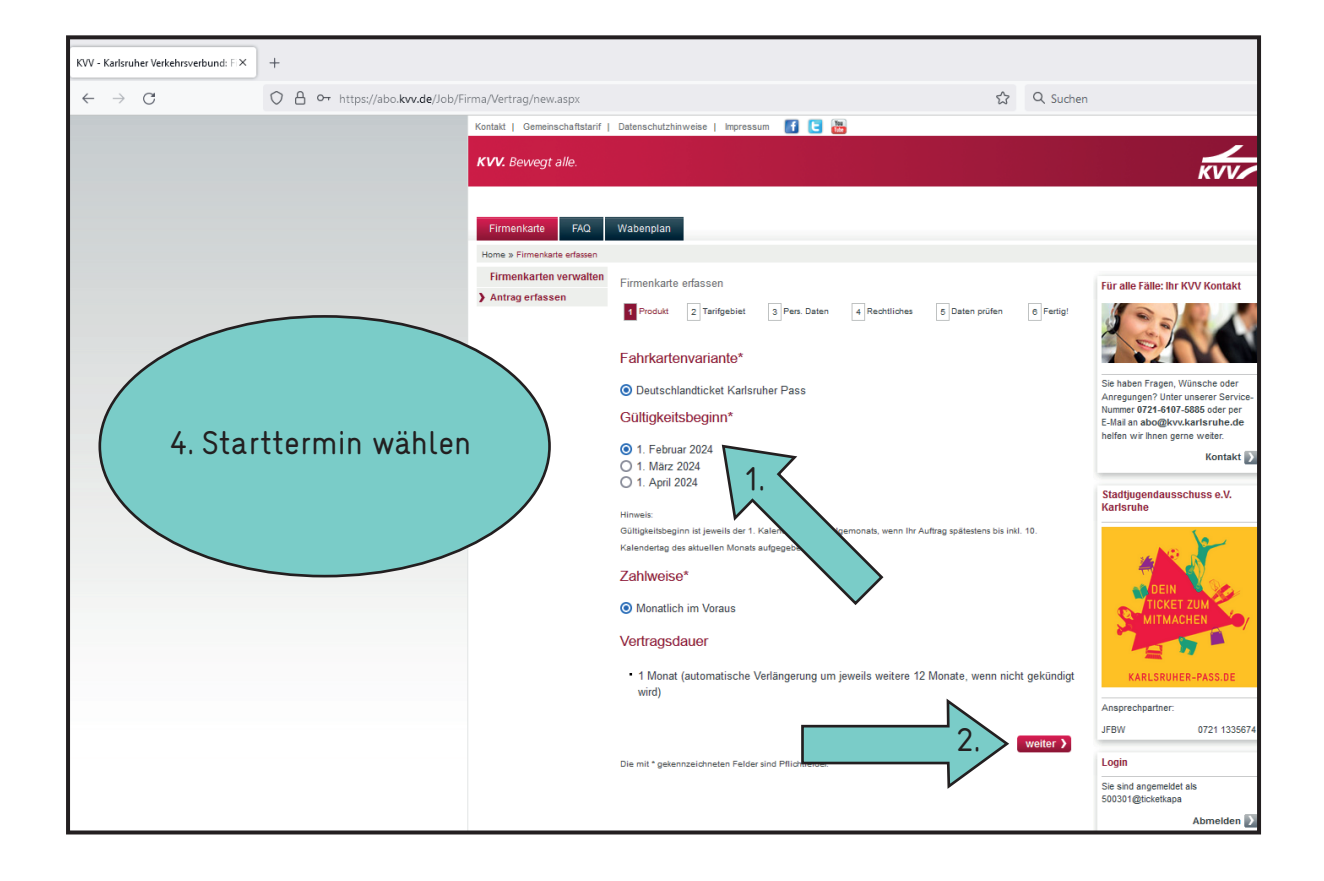

| KVV - Karlsruher Verkehrsverbund: F X         |                                                                                         |                                                                                                    |
|-----------------------------------------------|-----------------------------------------------------------------------------------------|----------------------------------------------------------------------------------------------------|
| ← → C O A https://abo.kvv.de/Job/Firma/Vert   | rag/new.aspx# 🗘 Q. Suchen                                                               |                                                                                                    |
| Kon                                           | takt   Gemeinschaftstarif   Datenschutzhinweise   Impressum 📑 🖪 🔠                       |                                                                                                    |
| X                                             | /X. Bewegt alle.                                                                        | KVV                                                                                                    |
|                                               | Firmenkarte FAQ Wabenplan                                                               |                                                                                                    |
| +                                             | Firmenkarte verwalten<br>Firmenkarten verwalten<br>Antrag erfassen                      | Für alle Fälle: Ihr KVV Kontakt                                                                                                    |
|                                               | 1 Produkt 2 Terifgebiet: 3 Pers Daten 4 Rechtliches 5 Daten püffen 6 Pertig!            | <b>Contract</b>                                                                                                    |
|                                               | Geltungsbereich* und Preis (vorbehaltlich Tarifänderungen) bei<br>monatlicher Abbuchung | Sie haben Fragen, Wünsche oder<br>Anregungen? Unter unserer Service-<br>Nummer 0721-6107-5885 oder per<br>F-Mai an abo@kvv.karlsrube.de |
|                                               | O Pautschlandticket 49,00 EUR (abzüglich Frimenntel 24,00 €)                            | helfen wir Ihnen gerne weiter.<br>Kontakt 🔰                                                                                             |
|                                               |                                                                                         | Stadtjugendausschuss e.V.<br>Karlsruhe                                                                                                  |
|                                               | Die mit * gelennzeichneien Felder sind Pflichtfelder.                                   | DEIN                                                                                                    |
| 5. "Deutschlandticket<br>wählen (49 € minus 2 | (aus-)                                                                                  | KARLSRUHER-PASS.DE                                                                                                    |
| Anteil Karlsruner Pas                         | (5)                                                                                     | Ansprechpartner:<br>JFBW 0721 1335674                                                                                                   |
|                                               |                                                                                         | Login                                                                                                    |
|                                               |                                                                                         | Sie sind angemeldet als<br>500301@ticketkapa<br>Abmelden                                                                                |

| KVV - Karlsruher Verkehrsverbund: $\mathbb{P} 	imes$ | +                            |                              |                                              |                            |                |                     |                                                                   |
|------------------------------------------------------|------------------------------|------------------------------|----------------------------------------------|----------------------------|----------------|---------------------|-------------------------------------------------------------------|
| $\leftarrow \rightarrow C$                           | https://abo.kvv.de/Job/Firma | /Vertrag/new.aspx#           |                                              |                            | E 🏠            | Q Suchen            |                                                                   |
|                                                      |                              | Kontakt   Gemeinschaftstarif | Datenschutzhinweise   Impr                   | essum 🚹 🕒 🔤                |                |                     |                                                                   |
|                                                      |                              | KVV. Bewegt alle.            |                                              |                            |                |                     | KVV                                                               |
|                                                      |                              |                              |                                              |                            |                |                     |                                                                   |
|                                                      |                              | Firmenkarte FAQ              | Wabenplan                                    |                            |                |                     |                                                                   |
|                                                      |                              | Home » Firmenkarte erfassen  |                                              |                            |                |                     |                                                                   |
|                                                      |                              | Firmenkarten verwalten       | Firmenkarte erfassen                         |                            |                |                     | Für alle Fälle: Ihr KVV Kontakt                                   |
|                                                      |                              | ) Antrag erfassen            | 1 Produkt 2 Tarifgebie                       | t 3 Pers. Daten 4 Rechtlic | 5 Daten prüfen | 6 Fertig!           |                                                                   |
| 6. Pers                                              | önliche Daten                |                              | Vertragspartner                              |                            | mu             | uss volljährig sein | Sie haben Fragen, Wünsche oder                                    |
| aingah                                               | on (Fold Porco               |                              | Anrede*:                                     | Frau 🗸                     |                |                     | Anregungen? Unter unserer Servi<br>Nummer 0721-6107-5885 oder per |
| engebe                                               |                              |                              | Titel:                                       | ~                          |                |                     | E-Mail an abo@kvv.karlsruhe.de<br>helfen wir Ihnen gerne weiter.  |
| Nummer" freilassen)                                  |                              | Vorname*:                    | Erika                                        |                            |                | Kontakt             |                                                                   |
|                                                      |                              |                              | Name*:                                       | Musterfrau                 |                |                     | Stadtjugendausschuss e.V.                                         |
|                                                      |                              |                              | C/0                                          |                            | )              |                     | Karlsruhe                                                         |
|                                                      |                              |                              | Personalnr. des Nutzers:                     |                            | )              |                     |                                                                   |
|                                                      |                              | Land*:                       | Deutschland                                  |                            | ~              |                     |                                                                   |
|                                                      |                              | PLZ*:                        | 76131                                        |                            |                | TICKET ZUM          |                                                                   |
|                                                      |                              | Ort*:                        | Karlsruhe                                    |                            |                | MITMACHEN           |                                                                   |
|                                                      |                              | Straße*:                     | Ahaweg                                       |                            |                |                     |                                                                   |
|                                                      |                              | Hausnummer*:                 | 2                                            |                            |                | KARLSRUHER-PASS.DE  |                                                                   |
|                                                      |                              |                              | Hausnummerzusatz:                            | 0176123456799              |                |                     | Ansprechpartner:                                                  |
|                                                      |                              |                              | E-Mail*:                                     | deutschlandticket@stja.de  |                |                     | JFDW 0721 1335                                                    |
|                                                      |                              |                              |                                              | Anmeldename für Login      |                | _                   | Login                                                             |
|                                                      |                              |                              | E-Mail bestätigen*:                          | deutschlandticket@stja.de  |                |                     | Sie sind angemeldet als<br>500301@ticketkapa                      |
|                                                      |                              |                              | Nutzer des Abonne                            | nents                      |                |                     | Abmelden                                                          |
|                                                      |                              |                              | <b>•</b> ••••••••••••••••••••••••••••••••••• |                            |                |                     |                                                                   |

| KVV - Karlsruher Verkehrsverbund: F × +                                       |                                             |                               |                      |                                                                                                    |
|-------------------------------------------------------------------------------|---------------------------------------------|-------------------------------|----------------------|----------------------------------------------------------------------------------------------------|
| $\leftarrow \rightarrow$ C O A https://abo.kwv.de/Job/Firma/Vertrag/new.aspx# |                                             |                               | Ē☆ Q Suchen          |                                                                                                    |
|                                                                               | Vertragspartner                             |                               | muss volljährig sein | Sie haben Fragen, Wünsche oder<br>Anregungen? Unter unserer Service-                               |
|                                                                               | Anrede":<br>Titel:                          | Frau V                        |                      | Nummer 0721-6107-5885 oder per<br>E-Mail an abo@kvv.karlsruhe.de<br>helfen wir ihnen gerne weiter. |
|                                                                               | Vorname*:                                   | Erika                         |                      | Kontakt 🔰                                                                                          |
|                                                                               | Name*:                                      | Musterfrau                    |                      | Stadtiugendausschuss e V                                                                           |
|                                                                               | c/o                                         |                               |                      | Karlsruhe                                                                                          |
|                                                                               | Geburtsdatum*:                              | 1 v Januar v 1990 v           |                      | . 12                                                                                               |
|                                                                               | Personalnr. des Nutzers:                    |                               |                      | a 🖉 💦 👘                                                                                            |
|                                                                               | Land*:                                      | Deutschland                   | ~                    |                                                                                                    |
|                                                                               | PLZ*:                                       | 76131                         |                      |                                                                                                    |
| 7. Bankverbindung eingeben                                                    | Ort*:                                       | Karlsruhe                     |                      |                                                                                                    |
|                                                                               | Straße*:                                    | Ahaweg                        |                      |                                                                                                    |
|                                                                               | Hausnummer":                                | 2                             |                      | KARLSRUHER-PASS.DE                                                                                 |
|                                                                               | Talofon:                                    | 0470400450700                 |                      | Ansprechpartner:                                                                                   |
|                                                                               | E Mail*                                     | 01/6123456789                 |                      | JFBW 0721 1335674                                                                                  |
|                                                                               |                                             | Anmeldename für Login         |                      | Login                                                                                              |
|                                                                               | E-Mail bestätigen*:                         | deutschlandticket@stja.de     |                      | Sie sind angemeldet als<br>500301@ticketkapa                                                       |
|                                                                               | Nutzer des Abonner                          | nents                         |                      | Abmelden 🔰                                                                                         |
|                                                                               | <ul> <li>ist der Vertragspartner</li> </ul> | O ist nicht Vertragspartner   |                      |                                                                                                    |
|                                                                               | Bankverbindung                              |                               |                      |                                                                                                    |
|                                                                               | IBAN*:                                      | DE0212030000000202051         | <                    |                                                                                                    |
|                                                                               | BIC*:                                       | BYLADEM1001                   |                      |                                                                                                    |
|                                                                               | Geldinstitut:                               | Deutsche Kreditbank Berlin    |                      |                                                                                                    |
|                                                                               |                                             | wird automatisch eingetragen. |                      |                                                                                                    |
|                                                                               |                                             |                               |                      |                                                                                                    |
|                                                                               |                                             | zu                            | rück weiter )        |                                                                                                    |
|                                                                               | Die mit * gekennzeichneten Fel              | der sind Pflichtfelder.       |                      |                                                                                                    |

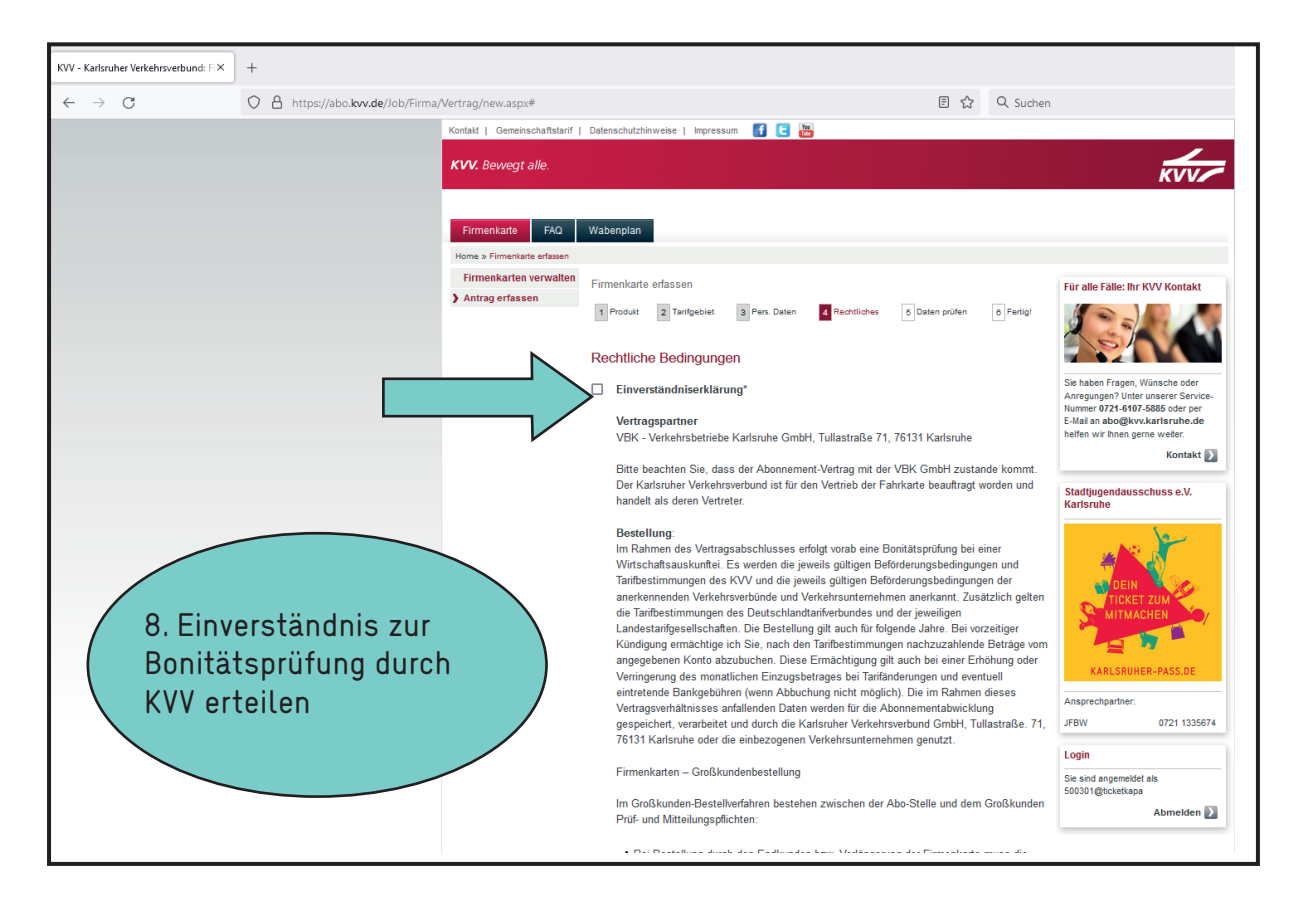

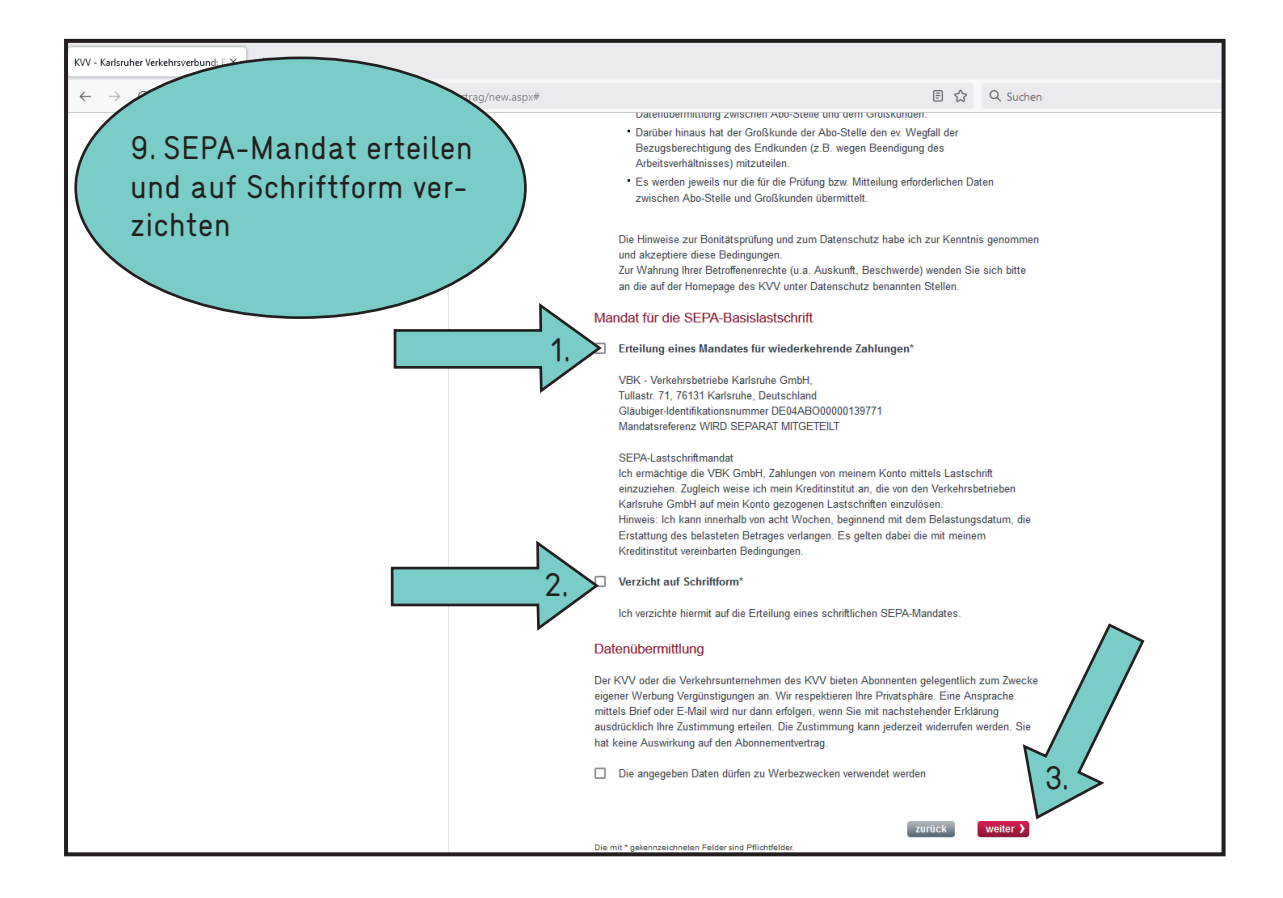

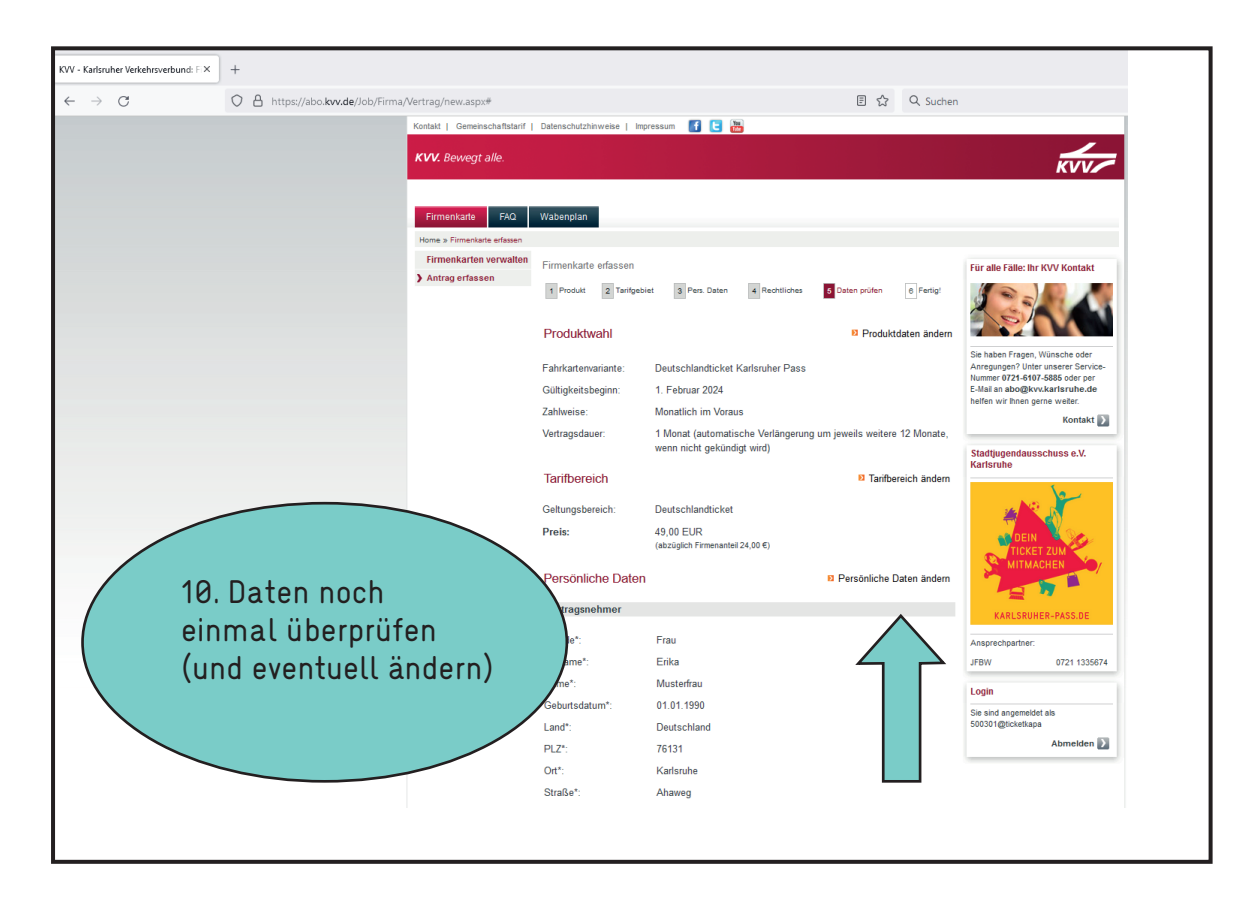

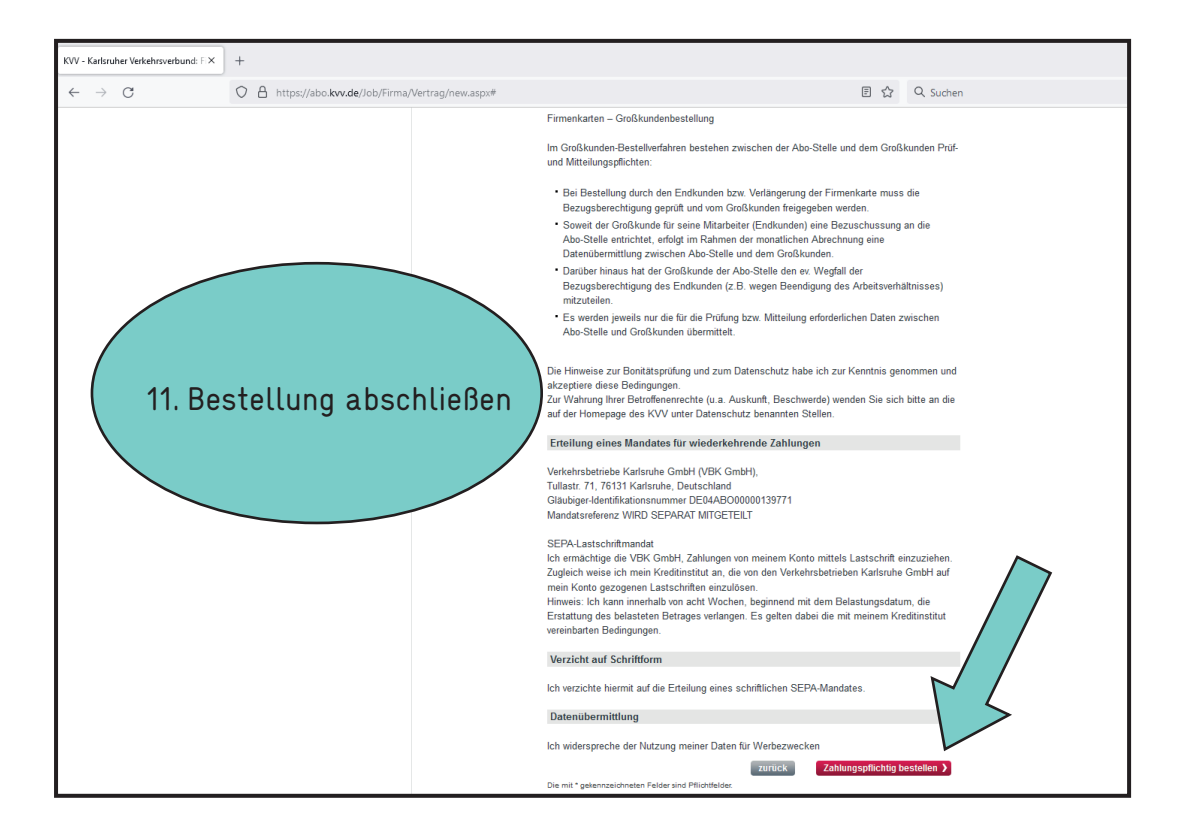

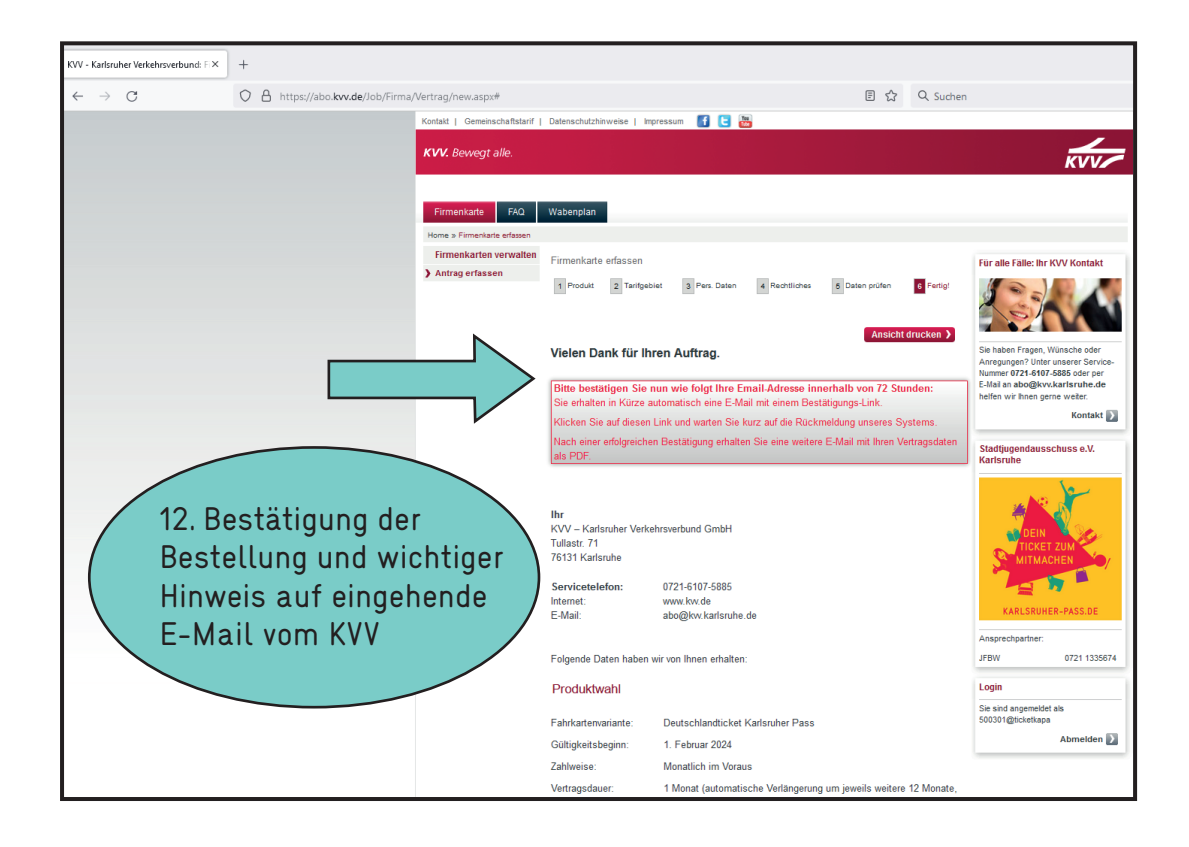